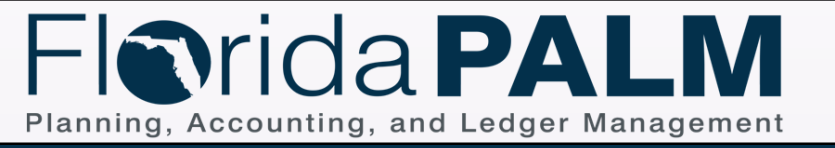

Shape Key

Automated System Activity Enter Name

Decision or Proces Branch

lorida PALM Manual Activity

Florida PALM System Activity

Database

Interface File

On Page Off Page

Process Activity

Manual System Activity Enter Nam

Report

Acct. Event

Start

End

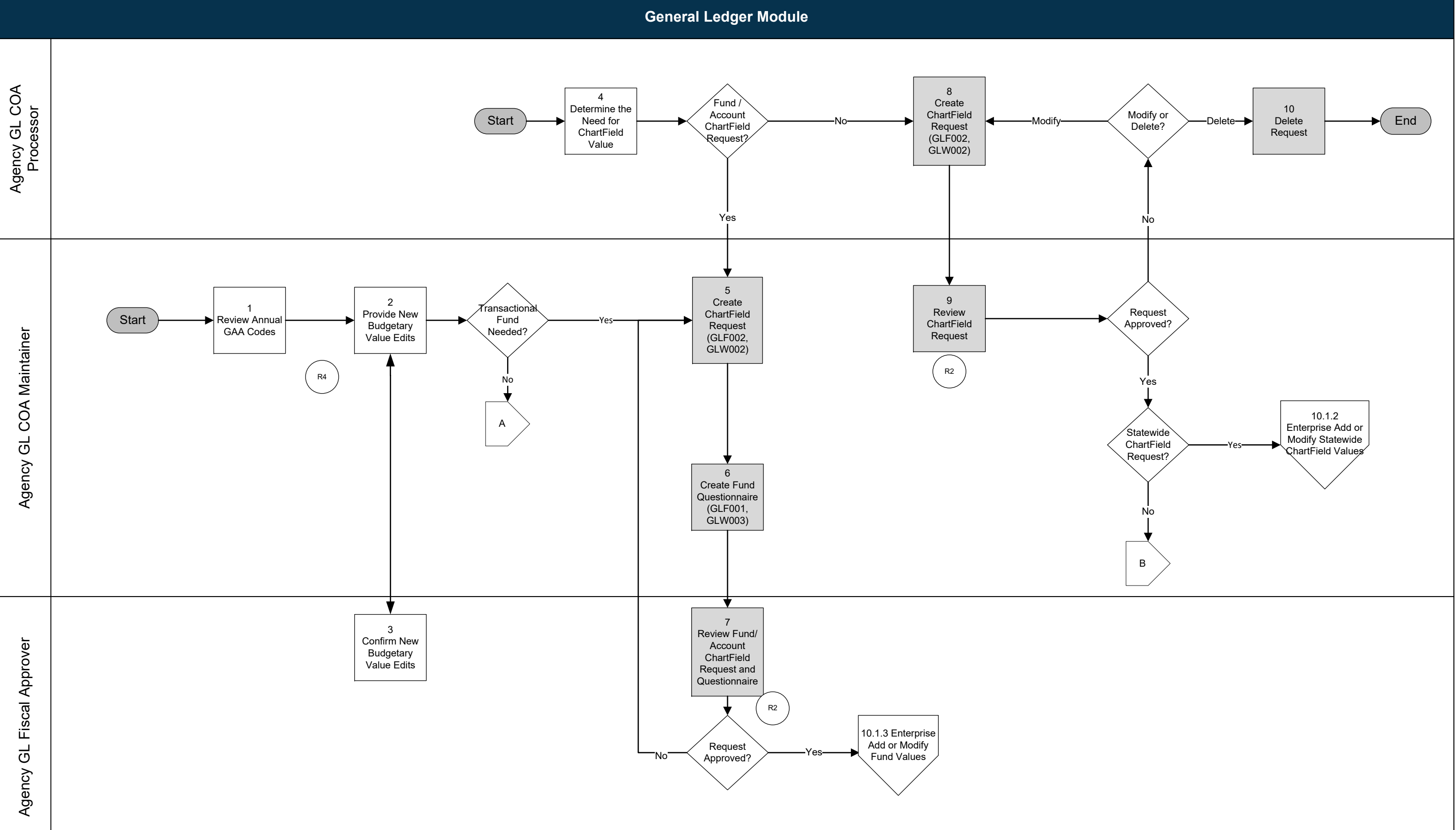

## 10.1 Set Up and Maintain Chart of Accounts 10.1.1 Agency Add or Modify ChartField Values

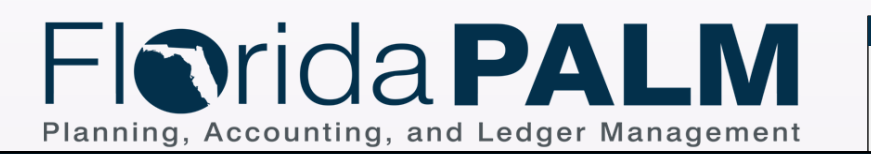

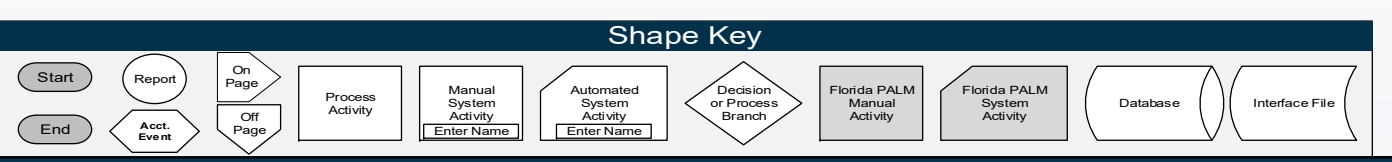

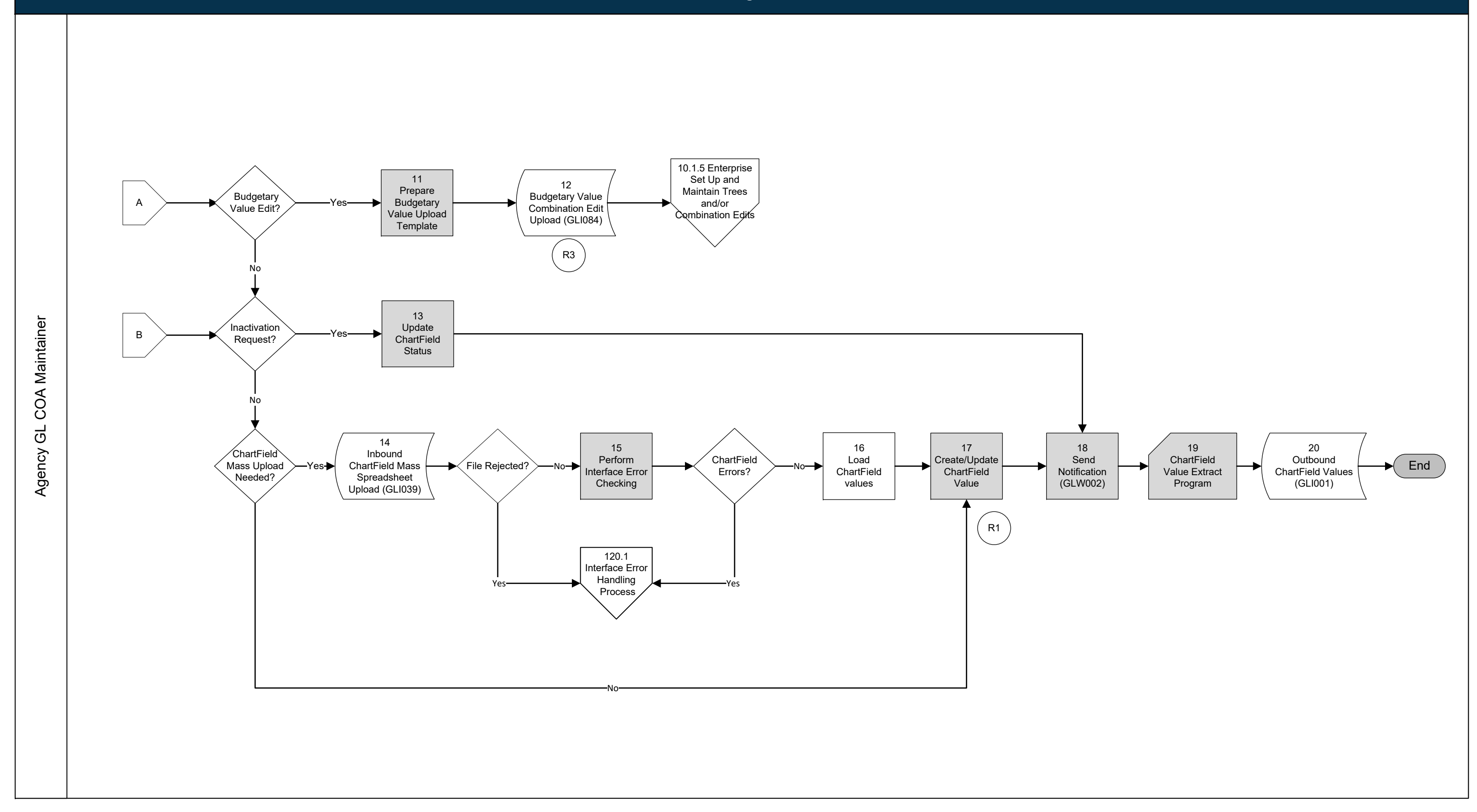

## **10.1 Set Up and Maintain Chart of Accounts** 10.1.1 Agency Add or Modify ChartField Values (Cont.)

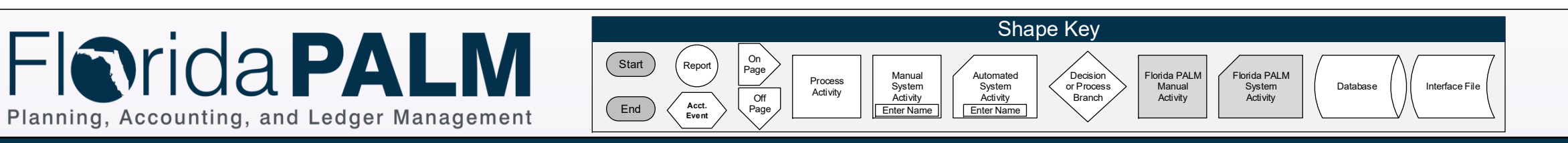

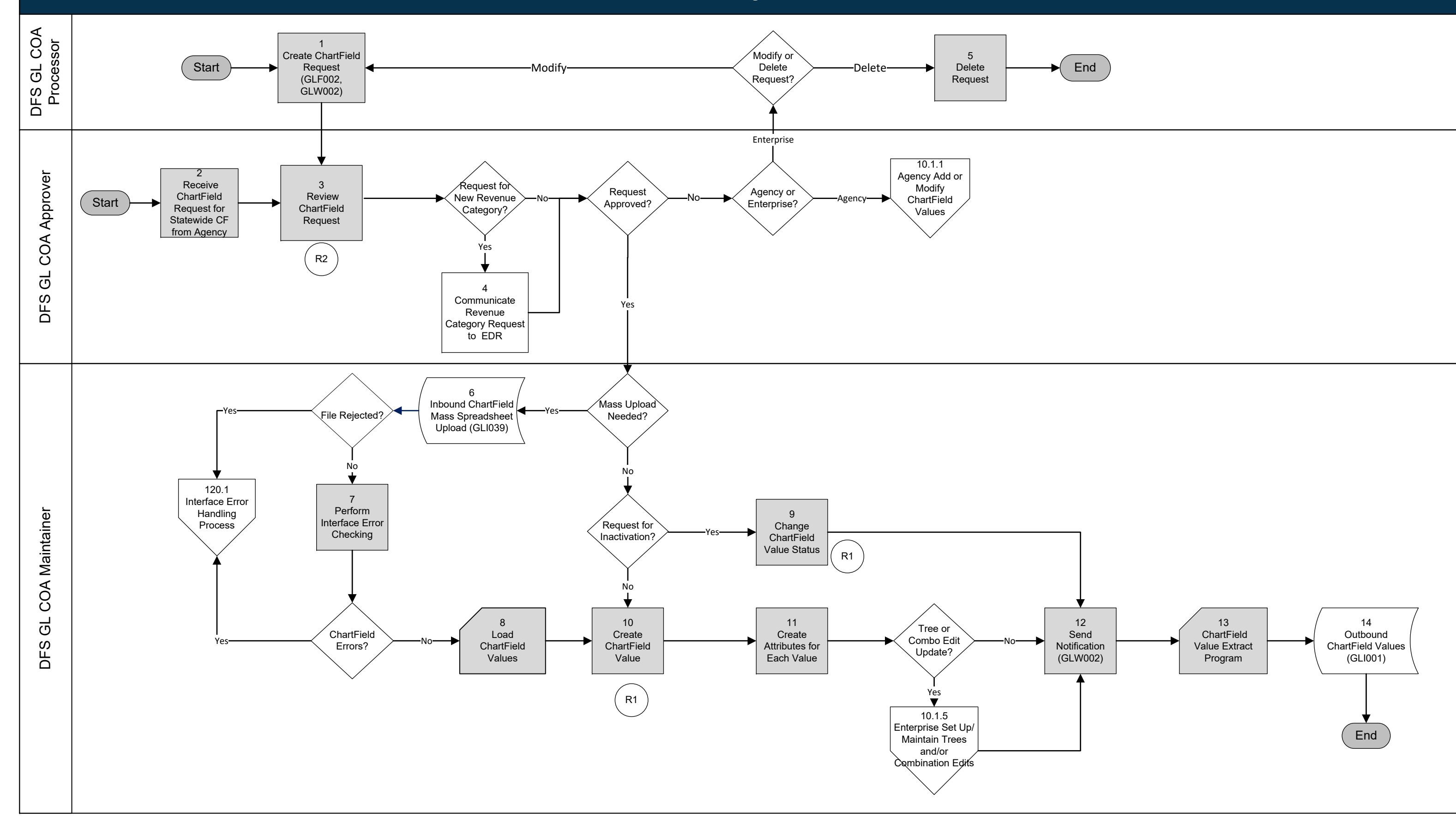

## **10.1 Set Up and Maintain Chart of Accounts** 10.1.2 Enterprise Add or Modify Statewide ChartField Values

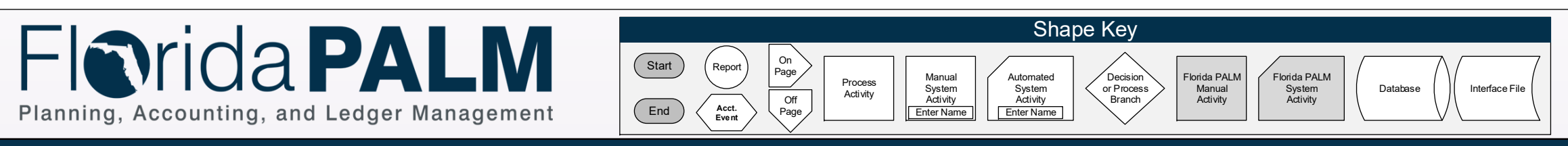

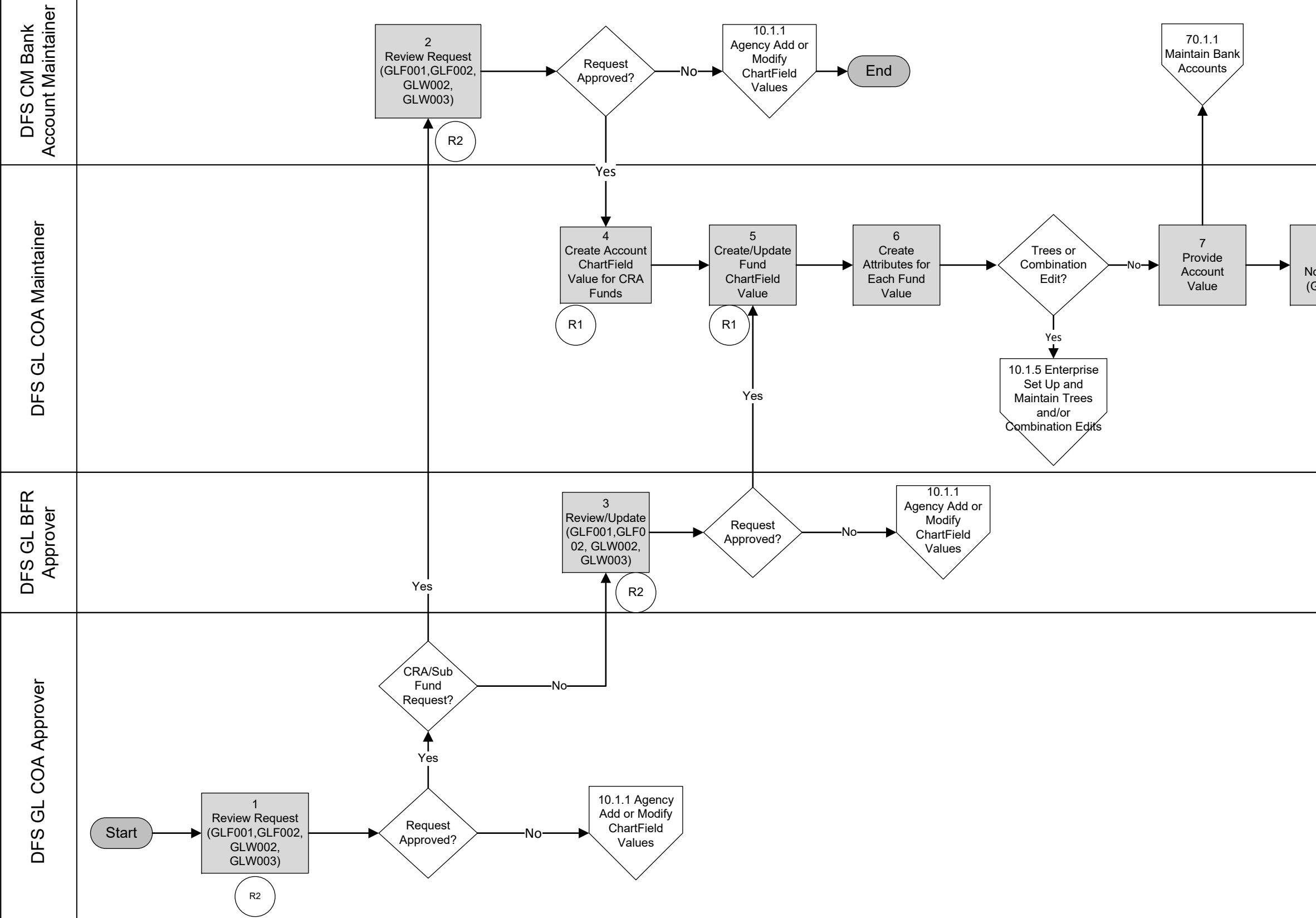

# 10.1 Set Up and Maintain Chart of Accounts 10.1.3 Enterprise Add or Modify Fund Values 9 10 8 ChartField Send Outbound End Value Extract ChartField Values Notification (GLW002) Program (GLI001)

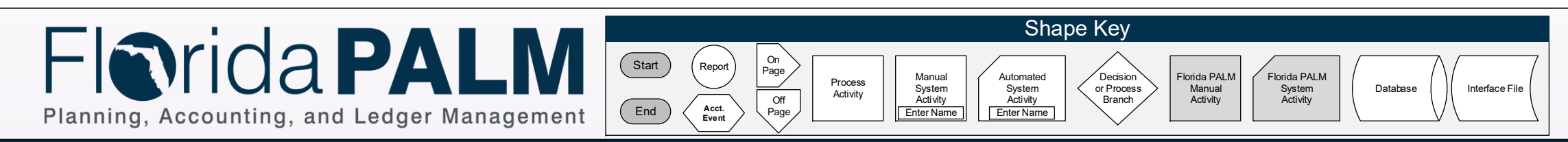

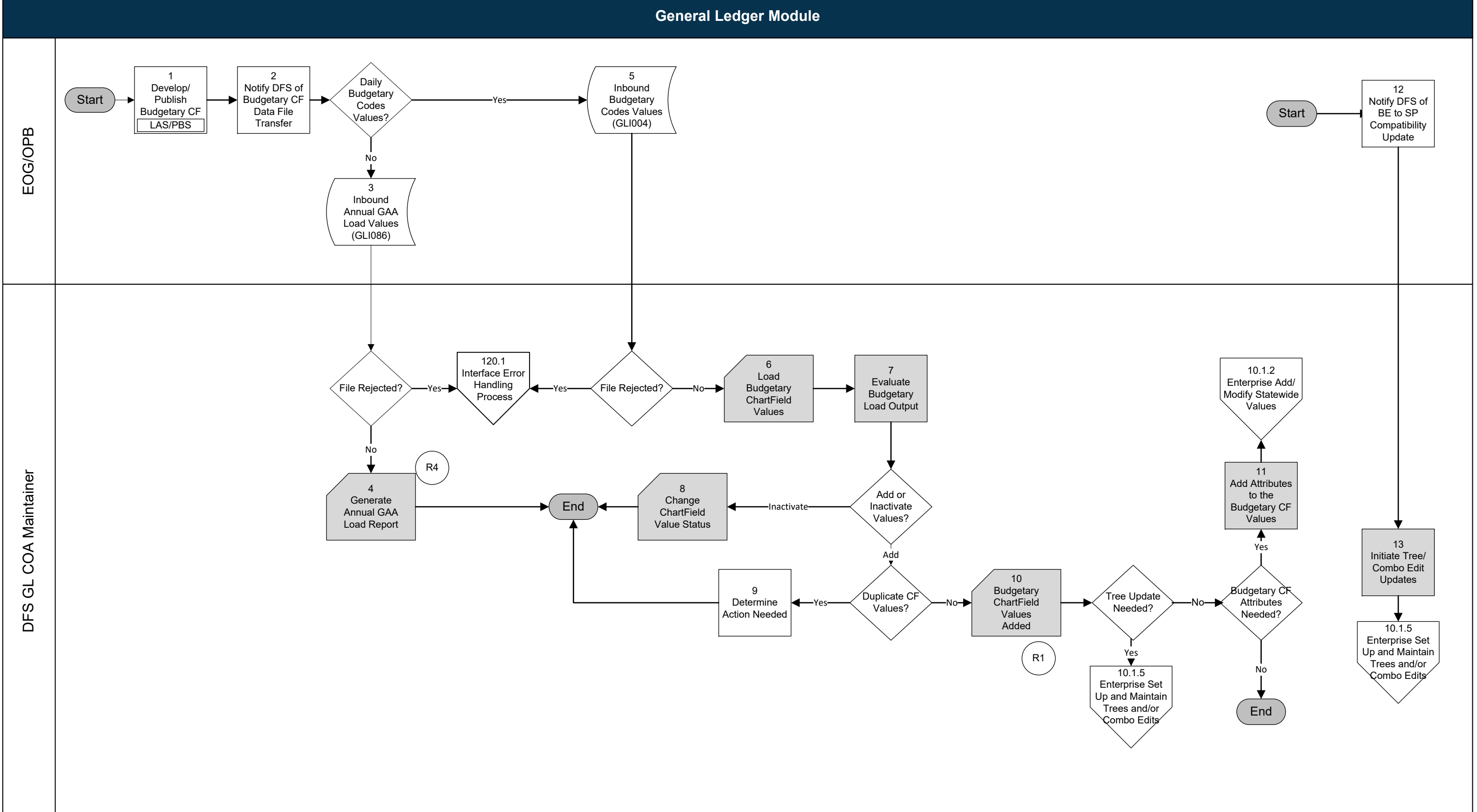

#### 10.1 Set Up and Maintain Chart of Accounts 10.1.4 Enterprise Add or Modify Budgetary **ChartField Values**

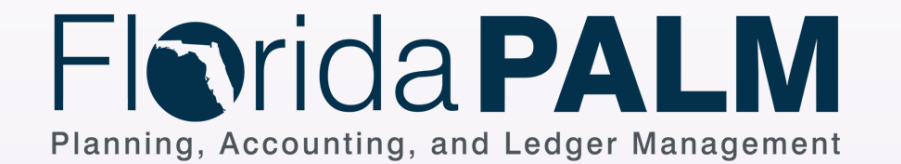

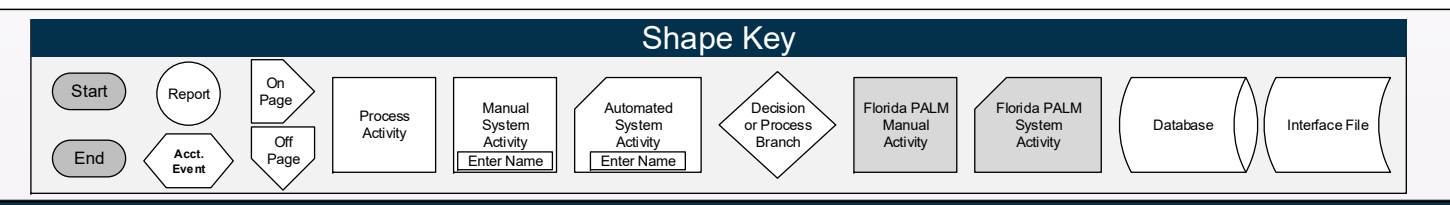

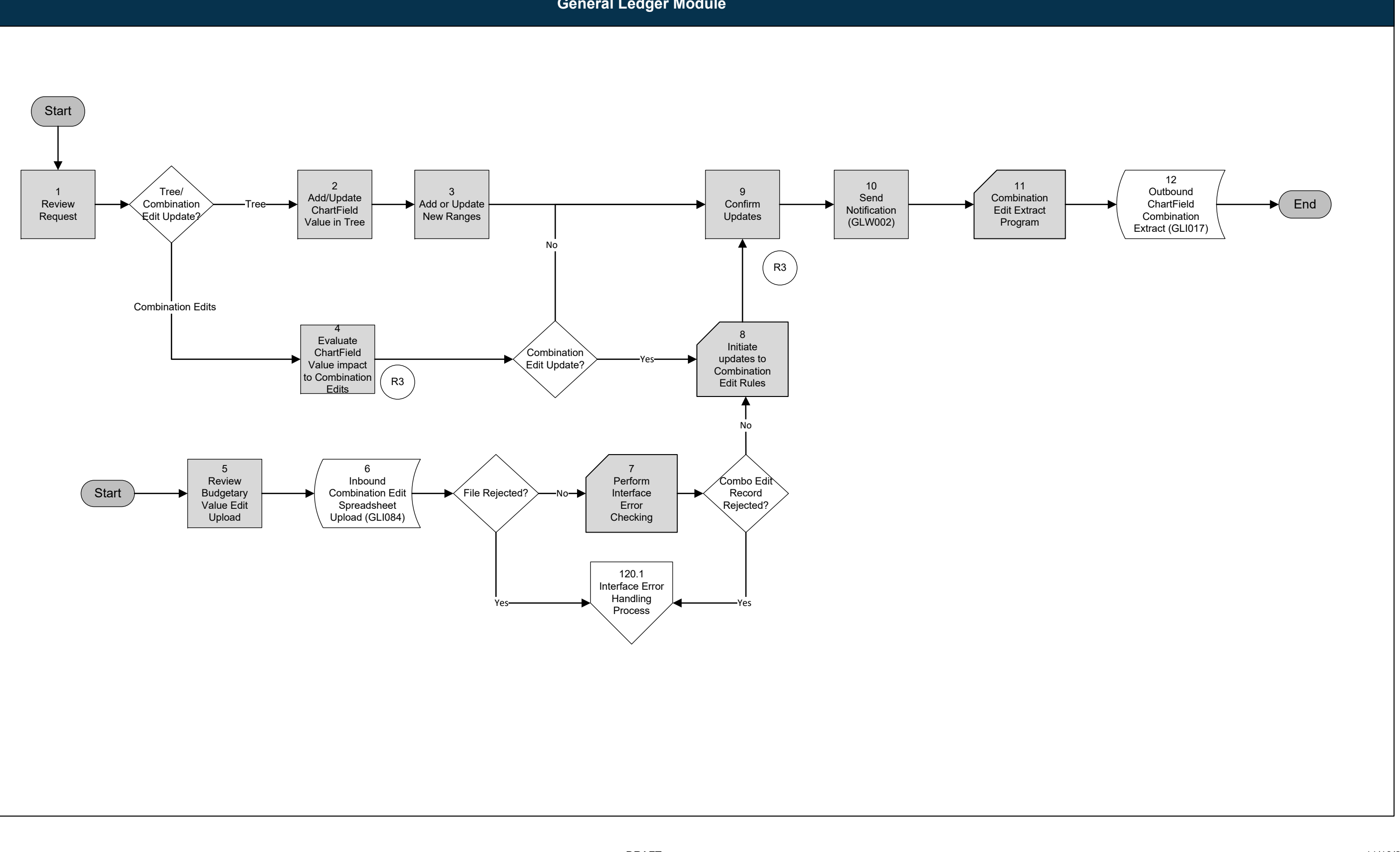

### 10.1 Set Up and Maintain Chart of Accounts 10.1.5 Enterprise Set Up and Maintain Trees and/or Combination Edits

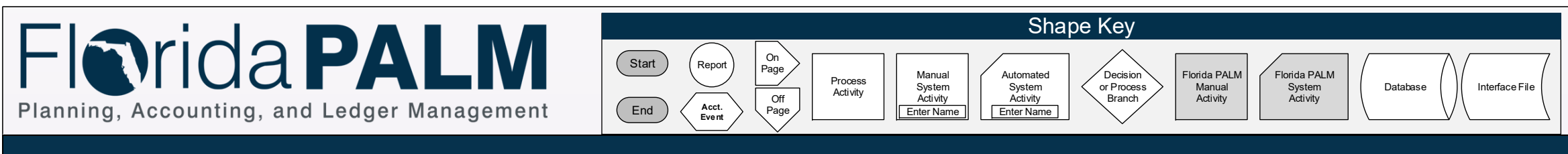

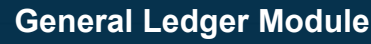

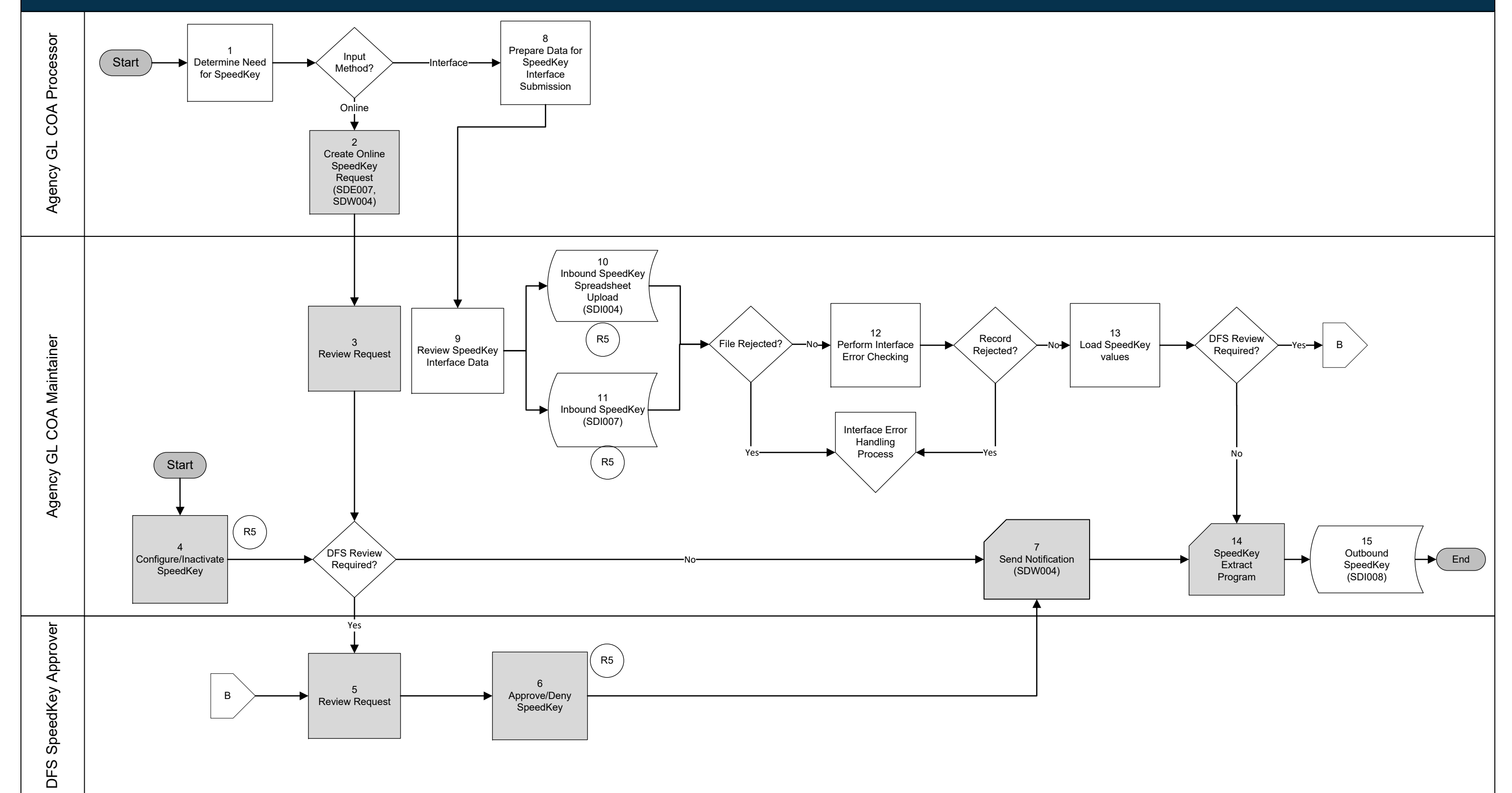

## 10.1 Set Up and Maintain Chart of Accounts 10.1.6 Agency Set Up and Maintain SpeedKeys